# Fleet Parish Quick Guide to MyChurchSuite

## MyChurchSuite Login.

- Log into <u>MyChurchSuite</u> (the church name is 'Fleet PCC' if you need it). The URL is: <u>https://login.churchsuite.com/3?account=parishoffleet</u>. Or use the App on a phone or tablet.
- 2. Choose 'My Rotas' from the left-hand menu

|                                                                                  | ● b   ● 2   M ×   ● H   目 F   甘 w   甘 w   甘 R   圏 C   ● b   ◎ M   ⊕ R   ⊕ R   ⊕ W   €                                | ⊕ R   ⊕ ⊂   ⊕ ⊂   +     | - • ×     |
|----------------------------------------------------------------------------------|----------------------------------------------------------------------------------------------------|-------------------------|-----------|
| ← → C is parishotfleet.churchsuite.com/my/ro                                     | tass                                                                                                    | ail 👍 MTC File Transfer | 산 I 🖬 🙂 : |
| Sector Statistics<br>Sector Statistics<br>Sector Statistics<br>Sector Statistics | My Rotas                                                                                                    |                         | Í         |
| Home                                                                             | Next Serving         Rotas         Unavailability           Robert Smith         ~                                   | 📋 iCal 🔓 Google         |           |
| <ul> <li>My Communication</li> <li>My Details</li> </ul>                         | JANUARY<br>14 P&I 10am - Choir                                                                                       |                         |           |
| My Ruents                                                                        | Today - P&J 10am  Choir Rehearsals (P&J) Friday - Choir rehearsals                                                   | ***                     |           |
| Search for Others                                                                | 21 AS 10am - Choir<br>7 days - AS 10am                                                                               | ***                     |           |
|                                                                                  | 28 Parish Eucharist Orchestra<br>3 weeks                                                                             |                         |           |
|                                                                                  | Custre with the total - Made Lead, brighting, Hando<br>O4 Celtic Worship Group (1st Sunday)<br>4 weeks<br>Music Lead | ***                     |           |
| Robert Smith<br>robert.smith77@bti                                               | 04 P&J 10am - Music Lead, Organists, Piano<br>4 weeks - P&J 10am<br>Music Lead Orchestra                             |                         |           |
| 😑 🔎 Type here to search 🛛 🗾 📋                                                    | 🔗 🗉 🛤 🤳 🖳 🗐 📴 🤹 👘 💷 🛛 🖉 🍊 5°C Mostly                                                                                 | cloudy 🔨 👄 🖼 🌈 🐗 🖡      | ENG 13:18 |

## Your rota duties

- 3. You will see the 'Next Serving' display (see above), showing your list of duties and the rota each one is on. Any in RED are potential clashes and you can hover the cursor over these to see what they clash with. It may be a clash you can deal with; for example, I have to miss Worship Choir in order to play in the Celtic Worship Group. If not, you may have to arrange a swap.
- 4. You can click the ellipsis '...' on the right of an entry to see the whole rota and 'Overseers' of rotas can edit the rota here.

#### View rotas

5. Choose 'Rotas' from the 'My Rotas' menu (top-centre). This shows the rotas that you are involved with.

| 💌 🚳 E   🔶 R   🖺 C   🛞 Ir   🞯 a   🎯 b   🤤            | 9 6 8 2 N X 8 F 8 F 1 N 1 N 1 O P 8 C 8 L 8 Y 1 🕀 R 8 R 1                             | ⊕ v   ⊕) R   <b>C</b> C   ⊕ C | : ⊛ c   +     | - 🗆 ×                  |
|-----------------------------------------------------|---------------------------------------------------------------------------------------|-------------------------------|---------------|------------------------|
| ← → ♂ ↔ parishoffleet.churchsuite.com/my/ro         | tas                                                                                   | ☆                             | D 🛛 🖬 📵       | Relaunch to update     |
| 🚦 University of Bristol 🦉 Mail 📱 Calendar 🗅 Bristol | 🗅 Music and Church 🗅 Railways 🗅 Dancing 🐵 BT Email 🚑 Online Audio Conve 🤸 Shoe draw 🥵 | Focused NDE mail 🔥 MTC F      | ile Transfer  |                        |
| Anne                                                | My Rotas<br>Next Sering Rotas Universitability                                        |                               |               | ĺ                      |
| My Communication                                    |                                                                                       |                               | + Add rota    |                        |
| My Details                                          | A × AS 10am - Choir<br>AS 10am                                                        | Jan → Mar 2024                |               |                        |
| My Rotas                                            | A S 10am - Music Lead, Organists, Plano<br>AS 10am                                    | Jan → Mar 2024                |               |                        |
| 😩 Search for Others                                 | 😪 🔸 Celtic Eucharist Music Group                                                      | Mar → Mar 2024                |               |                        |
|                                                     | 🔹 🖌 Celtic Worship Group (1st Sunday)                                                 | Jan → Feb 2024                |               |                        |
|                                                     | C / Choir Rehearsals (P&J)<br>Choir rehearsals                                        | Jan → Mar 2024                | ***           |                        |
|                                                     | P × P&J 10am - Choir<br>P&J 10am                                                      | Jan → Mar 2024                | ***           |                        |
|                                                     | P&J 10am - Music Lead, Organists, Plano<br>P&J 10am                                   | Jan → Mar 2024                |               |                        |
| robert.smith 77@bti                                 | Parish Eucharist Orchestra                                                            | Jan → Mar 2024                | ***           |                        |
| https://parishoffleet.churchsuite.com/my/rotas      |                                                                                       |                               |               |                        |
| 📋 🔎 Type here to search 🛛 🗾 🗐                       | 😔 🗉 🖶 🤞 💷 🗐 📴 🌀 🔏 🖪 😘 🔗 🚿 ⊵ 🚾 🖉                                                       | <u> </u>                      | 🚗 🛥 🧟 Ф)) 🐞 E | NG 12:27<br>14/01/2024 |

- 6. You can click the ellipsis '...' on the right of an entry to see the whole rota and 'Overseers' of rotas can edit the rota here.
- 7. You can also scroll to the bottom of the list and click 'All Rotas' to see all the rota entries for a given date, which you enter at the top. This is useful for the Minister before a service to see who is doing what.

### Enter Unavailabilities

8. Choose 'Unavailability' from the 'My Rotas' menu.

| 💌 🚳 E   🔶 R   🖺 C   🖲                                                                                                    | lr   🕄 a   🕄 b   🕄 b   🕄 5 | 2 N X @ H   @ F                                         | 1 N   1 N   ① P        | ◎ C   ⑧ L   ◎ Y      | ⊕ R   ⊕ R   ⊕ V   (   | 🖲 R   🙋 C   🌐 C   🌐 C   🕂      | - a ×              |
|----------------------------------------------------------------------------------------------------|----------------------------|---------------------------------------------------------|------------------------|----------------------|-----------------------|--------------------------------|--------------------|
| ← → C 🖙 parishofflee                                                                                                    | .churchsuite.com/my/rotas  |                                                         |                        |                      |                       | ☆ ひ □                          | Relaunch to update |
| 🚦 University of Bristol 🛛 💁 Mail                                                                                                    | Calendar 🗅 Bristol 🗅 Music | and Church 🕒 Railways 🕻                                 | 🗅 Dancing 🛛 💿 BT Email | 👴 Online Audio Conve | shoe draw 🛛 🕫 Focused | NDE mail 🛛 🚸 MTC File Transfer |                    |
| The second second secon | My Rot                     | as                                                      | >                      |                      |                       |                                | Í                  |
| Home                                                                                                    | Robert S                   | Serving Rotas                                           | Unavailability         |                      |                       | + Add unavailability           |                    |
| <ul> <li>My Communication</li> <li>My Details</li> </ul>                                                                                                    | FEBRU/                     | ARY<br>Away on a Chamber Music                          | - Course"              |                      |                       |                                |                    |
| <ul><li>My Events</li><li>My Rotas</li></ul>                                                                                                    | APRIL                      | 3-Feb-2024 → 25-Feb-2024                                | . course               |                      |                       |                                |                    |
| 4 Search for Others                                                                                                    | 10<br>1                    | Singing in Chester Cathedi<br>0-Apr-2024 → 14-Apr-2024  | ral"                   |                      |                       | ***                            |                    |
|                                                                                                    | 01                         | Singing in Bristol Cathedra<br>1-Jun-2024 → 02-Jun-2024 | 7/"                    |                      |                       | ***                            |                    |
|                                                                                                    | JULY                       |                                                         |                        |                      |                       |                                |                    |
|                                                                                                    | 28 2                       | Chamber music course"<br>8-Jul-2024 → 04-Aug-2024       |                        |                      |                       |                                |                    |
|                                                                                                    | AUGUS                      | т                                                       |                        |                      |                       |                                |                    |
| Robert Smith                                                                                                    | 31 3                       | Singing in Chelmsford Cat<br>1-Aug-2024 → 01-Sep-2024   | hedral"                |                      |                       |                                |                    |
|                                                                                                    | SEPTEN                     | IBER                                                    |                        |                      |                       |                                |                    |
| Type here to search                                                                                                    | 🗾 🛋 🖬 🧟 👔                  | 🔋 🚍 🥠 💌 🖉                                               | I 🔛 😘 🔀                | 🖪 🍾 🧟 🛷              | 😒 🚾 🛋 🗖               | 📤 2°C 🛛 🔩 🚍 🌾 🕬) :             | ENG 12:27          |

9. Here you can add series of dates when you are unavailable for any rota duties using the '+ Add unavailability' button (top-right).